2020/04/08 平安女学院大学 教務チーム(コンピュータ担当)

ポップアップブロック解除方法(Google Chrome)

## **Google Chrome**

1. パソコンで Chrome を開き、右上のその他アイコン · · · [設定] をクリックします。

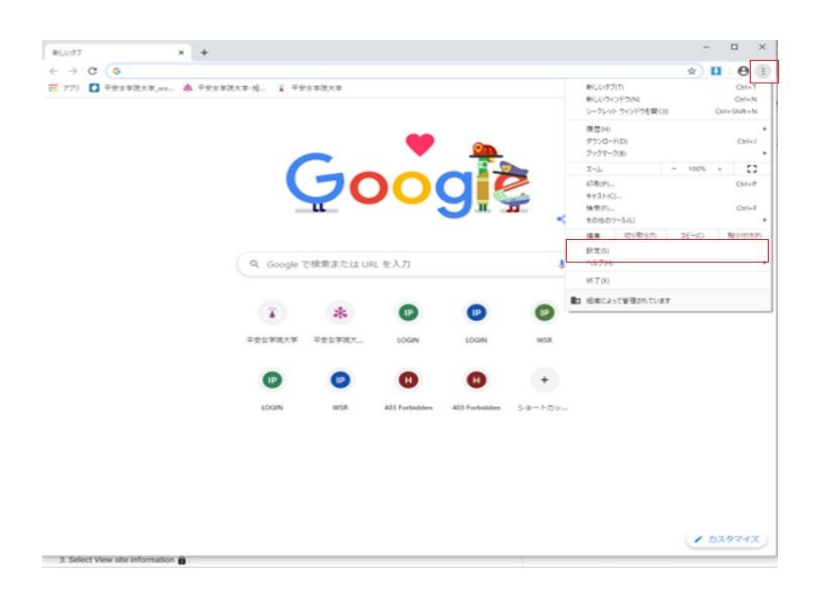

2. [プライバシーとセキュリティ]の [サイトの設定] をクリックします。

| avie –                                                                                                    | Q, poznalitetekan                           |         |   |
|----------------------------------------------------------------------------------------------------|---------------------------------------------|---------|---|
| 1 Georgie CERE                                                                                                    | プライバシーとゼキュリティ                               |         |   |
| 自動入力                                                                                                    | 健健理想データの利用<br>健健理想、Cookia、キャッシュなどを用除します     |         | , |
| <ul> <li>プライパシーとセキュリティ</li> <li>デザイン</li> </ul>                                                                                                    | サイトの設定<br>ウェブサイトに使用を許可する情報や、表示してもよいコンテンジを管理 | LET     |   |
| Q 検索エンジン                                                                                                    | もっと見る                                       |         | ~ |
| <ul> <li>         ・</li> <li>         ・</li></ul> | デザイン                                        |         |   |
| <b>月相臣主</b>                                                                                                    | テーマ<br>Chrome ウェブストアを聞きます                   |         | Ø |
| ESHE                                                                                                    | ホームボタンを表示する<br>御止中                          |         | 0 |
|                                                                                                    | ブックマークバーを表示する                               |         | - |
|                                                                                                    | フォントサイズ                                     | + ()ER) |   |
|                                                                                                    | フォントをカスタマイズ                                 |         | , |
|                                                                                                    | ~-50X-L                                     | 100%    |   |
|                                                                                                    | 検索エンジン                                      |         |   |
|                                                                                                    | アドレスパーで使用される検索エンジン                          | Ocogle  |   |
|                                                                                                    | 検索エンジンの管理                                   |         | • |

2020/04/08

平安女学院大学

教務チーム (コンピュータ担当)

3. [ポップアップとリダイレクト] をクリックします

| and the second second sec                                                                                                    | 9, szeltes                                                          |  |
|----------------------------------------------------------------------------------------------------|---------------------------------------------------------------------|--|
| 1 Bengle CBLE                                                                                                    | <ul> <li>サイトでのFlaimの実行をプロックする</li> <li>業者</li> <li>すべて表示</li> </ul> |  |
| <ul> <li>794//S+68#a0#4</li> <li>#94/S</li> </ul>                                                                                                    | 図 ポップアップとリタイレクト<br>プロックセ                                            |  |
| <ol> <li>株式エンジン</li> <li>株式エンジン</li> <li>株式のブラウザ</li> </ol>                                                                                                    | □ 広告<br>通わしいに古や朝鮮を招くに古が表示されるサイトでプロック中 ・                             |  |
| () KBR                                                                                                    | <ul> <li>パッククラウンド取用<br/>単近期にたサイトがデータの出版構造充下できるようにする</li> </ul>      |  |
| at the set of the set of the set |                                                                     |  |
|                                                                                                    | サンドボックスの単効化プラヴィンのアクセス<br>サイトガブラヴィンを使用してパソコンにアクセスしようとしたときに確認する       |  |
|                                                                                                    | ● パンドラ<br>プロトコルのデフォルトバンドラへのサイトの集録者学を担何する                            |  |
|                                                                                                    | MBXデバイス<br>型 サイトガシステム エクスクルーシブ メッセージを使用して MDI デバイスにアクセスする際に<br>確認する |  |
|                                                                                                    | 0, X-11-11-11-11-11-11-11-11-11-11-11-11-11                         |  |
|                                                                                                    | ♥ サイトから USB デバイスへのアクセス許可を求められたときに確認する ■ シリアルポート                     |  |

4. 設定を [許可]に切り替えます。

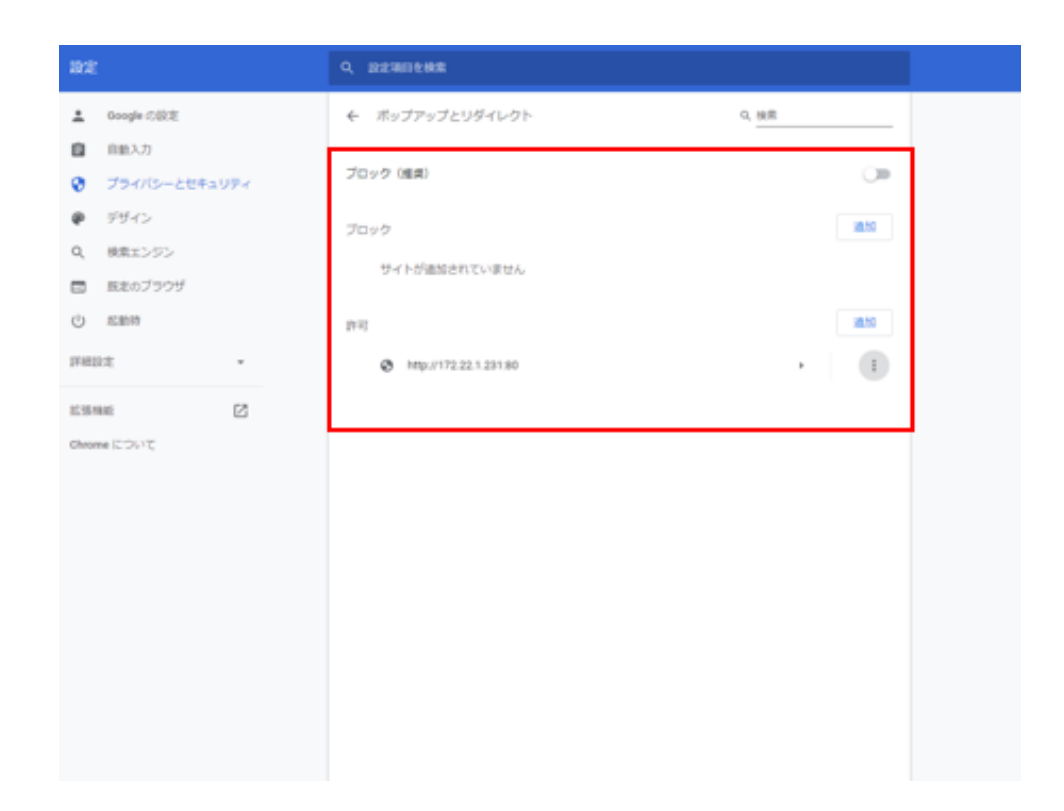